## 國立臺南大學研究獎助生(RA)於請購系統申請免稅操作流程

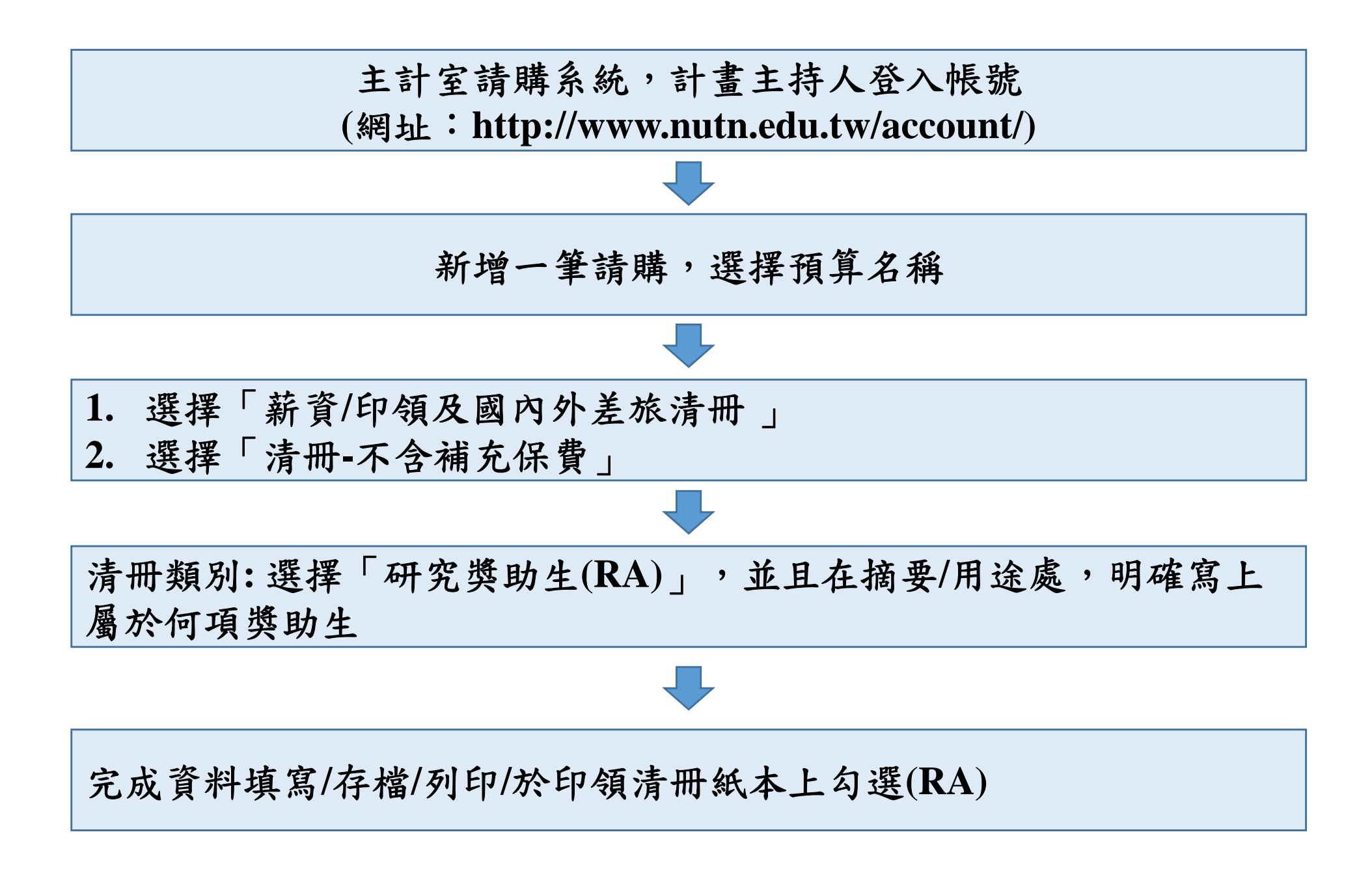